## **Travel Agent Profile Screen Painting Elements**

The Travel Agent Profile screen can have elements painted in the Header (Red), Details (Green), and Button (Yellow) portions of the screen. See below for all of the possible elements.

| avel Agent Mo    | e Fields Sales Information       |                                |                     |
|------------------|----------------------------------|--------------------------------|---------------------|
| ccount           |                                  | Property 📃 👤                   | Acti <u>∨</u> ities |
| tore Fields Sta  | ts & Info Sales Info Owner Stats |                                | <u>B</u> lock       |
| ddress Inform    | ation                            | Internal                       |                     |
| Account          | NAME                             | Owner srep_co                  | Contacts            |
|                  | NAME2                            | Territory territory 👤          | <u>E</u> vents      |
|                  | NAME3                            | Trace Code TRACECODE 👤         |                     |
| Address          | ADDRESS1                         | Keyword keyword                | Dashboar            |
|                  | ADDRESS2                         | Type name_type_desc 👤          | E-Mails             |
| Cleansed 🗖       | ADDRESS3                         | A/R No.                        | EIT Contr           |
|                  | ADDRESS4                         | IATA IATA_CORP.                | TH Cong             |
| City             | CITY                             | Ref. Currency summ_ref_cc      |                     |
| Postal Code/Ext. | ZIP_CODE city_ext STATE ±        | Credit Rating CREDIT_RATING    |                     |
| Search Account   |                                  | Active Beason inactive reas UT |                     |
| Account Name     |                                  | Communications                 | Ontione             |
|                  |                                  | comm1_type 👤 comm1_value       | OP                  |
|                  |                                  | comm2_type 🛨 comm2_value       |                     |
|                  |                                  | comm3 type 🛨 comm3 value       | Save                |
|                  |                                  |                                | New                 |
|                  |                                  |                                | Close               |

In any field that is setup as a multi-select field, if a manual entry does not match any of the configured values, then the multi-select list of values for the field is displayed.

| Details                       |              |                               |          |
|-------------------------------|--------------|-------------------------------|----------|
| Element                       | Туре         | Default Prompt<br>Field Name  | Comments |
| ACC_PHONE_TYPE1_IB            | BUTTON       |                               |          |
| ACC_PHONE_TYPE2_IB            | BUTTON       |                               |          |
| ACC_PHONE_TYPE3_IB            | BUTTON       |                               |          |
| ACC_PHONE1_IB                 | BUTTON       |                               |          |
| ACC_PHONE2_IB                 | BUTTON       |                               |          |
| ACC_PHONE3_IB                 | BUTTON       |                               |          |
| ACC_TITLE                     | DISPLAY_ITEM | ACCOUNT                       |          |
| ADDR_CLEANSED_STATUS          | CHECKBOX     | CLEANSED                      |          |
| ADDRESS_TYPE                  | DISPLAY_ITEM |                               |          |
| ADDRESS_TYPE_DESC             | DISPLAY_ITEM |                               |          |
| ADDRESS_TYPE_IB               | BUTTON       |                               |          |
| ADDRESS1                      | TEXT ITEM    |                               |          |
| ADDRESS2                      | TEXT ITEM    |                               |          |
| ADDRESS3                      | TEXT ITEM    |                               |          |
| ADDRESS4                      | TEXT ITEM    |                               |          |
| AR_NO_CENTRAL                 | TEXT ITEM    | CENTRAL A/R NO.               |          |
| AR_NO_MAIN_IB                 | BUTTON       |                               |          |
| AR_NO1                        | DISPLAY_ITEM | A/R NO.                       |          |
| AR_NO1_IB                     | BUTTON       |                               |          |
| AUTO_FOLIO_SETTLEMENT_TYPE    | TEXT ITEM    | AUTO FOLIO<br>SETTLEMENT TYPE |          |
| AUTO_FOLIO_SETTLEMENT_TYPE_IB | BUTTON       |                               |          |
| BILLING_INS_MAIN_IB           | BUTTON       | ROUTING<br>INSTRUCTIONS       |          |
| BL_MSG                        | TEXT ITEM    | RULE                          |          |
| CBL_IND                       | CHECKBOX     | RESTRICTED                    |          |
| CITY                          | TEXT ITEM    | CITY                          |          |
| CITY_EXT                      | TEXT ITEM    | EXT.                          |          |
| COMMISSION_ACCOUNT_NAME_MAIN  | TEXT ITEM    | BANK ACCOUNT                  |          |

| COMMISSION_CODE_MAIN   | BUTTON       |                |                                       |
|------------------------|--------------|----------------|---------------------------------------|
| COUNTRY_CODE           | TEXT ITEM    | COUNTRY        |                                       |
| COUNTRY_CODE_IB        | BUTTON       |                |                                       |
| COUNTRY_FLAG_IMAGE     | IMAGE        |                |                                       |
| COUNTRY_IB             | BUTTON       |                |                                       |
| CREDIT_RATING          | TEXT ITEM    | CREDIT RATING  |                                       |
| CREDIT_RATING_IB       | BUTTON       |                |                                       |
| CRS_NAMEID             | TEXT ITEM    | CRS ID         |                                       |
| DISTRICT               | DISPLAY_ITEM | DISTRICT       | District associated with the address. |
| EMAIL_YN               | CHECKBOX     | ALLOW EMAIL    |                                       |
| F_ACC_PHONE_TYPE1      | TEXT ITEM    |                |                                       |
| F_ACC_PHONE_TYPE2      | TEXT ITEM    |                |                                       |
| F_ACC_PHONE_TYPE3      | TEXT ITEM    |                |                                       |
| F_ACC_PHONE1           | TEXT ITEM    |                |                                       |
| F_ACC_PHONE2           | TEXT ITEM    |                |                                       |
| F_ACC_PHONE3           | TEXT ITEM    |                |                                       |
| F_ACTIVE_YN            | CHECKBOX     | ACTIVE         |                                       |
| F_ADDRESS1             | TEXT ITEM    | ADDRESS        |                                       |
| F_ADDRESS2             | TEXT ITEM    |                |                                       |
| F_ADDRESS3             | TEXT ITEM    |                |                                       |
| F_ADDRESS4             | TEXT ITEM    |                |                                       |
| F_AR_NO_MAIN           | TEXT ITEM    | A/R NO.        |                                       |
|                        |              | ROUTING        |                                       |
| F_BILLING_INS_MAIN     | TEXT ITEM    | INSTRUCTIONS   |                                       |
| F_BL_MSG_MAIN          | TEXT ITEM    | RULE           |                                       |
| F_CITY                 | TEXT ITEM    | CITY           |                                       |
|                        |              | COMMISSION     |                                       |
| F_COMMISSION_CODE_MAIN | TEXT ITEM    | CODE           |                                       |
| F_COUNTRY              | TEXT ITEM    | COUNTRY        |                                       |
| F_IATA_CONSORTIA       | TEXT ITEM    | CONSORTIA      |                                       |
| F_IATA_CORP_NO         | TEXT ITEM    | IATA           |                                       |
| F_INACTIVE_REASON      | TEXT ITEM    | REASON         |                                       |
| F_KEYWORD              | TEXT ITEM    | KEYWORD        |                                       |
| F_KEYWORDS             | TEXT ITEM    |                |                                       |
| F_NAME                 | TEXT ITEM    | ACCOUNT        |                                       |
| F_NAME_IB              | BUTTON       |                |                                       |
| F_NAME_TYPE            | TEXT ITEM    | TYPE           |                                       |
| F_NAME2                | TEXT ITEM    |                |                                       |
| F_NAME3                | TEXT ITEM    |                |                                       |
| F_SALESREP             | DISPLAY_ITEM |                |                                       |
| F_SREP_CODE            | TEXT ITEM    | OWNER          |                                       |
| F_STATE                | TEXT ITEM    | STATE          |                                       |
| F_SUM_REF_CC           | TEXT ITEM    | REF. CURRENCY  |                                       |
| F_TERRITORY            | TEXT ITEM    | TERRITORY      |                                       |
| F_TRACECODE            | TEXT ITEM    | TRACE CODE     |                                       |
| F_ZIP_CODE             | TEXT ITEM    | POSTAL CODE    |                                       |
| F_ZIP_EXTENSION        | TEXT ITEM    | EXT.           |                                       |
| GUEST_PRIV_YN          | CHECKBOX     | GUEST PRIVACY  |                                       |
| IATA_COMP_TYPE         | TEXT ITEM    | TYPE           |                                       |
| IATA_COMP_TYPE_IB      | BUTTON       |                |                                       |
| IATA_CONSORTIA_IB      | BUTTON       |                |                                       |
| INACTIVE_REASON_IB     | BUTTON       |                |                                       |
| KEYWORD_IB             | BUTTON       |                |                                       |
| LABEL 1 - LABEL 20     | DISPLAY_ITEM |                |                                       |
| LANGUAGE               | TEXT ITEM    | LANGUAGE       |                                       |
| LANGUAGE_CODE_MAIN_IB  | BUTTON       |                |                                       |
| LBL_ADDRESSES          | DISPLAY_ITEM |                |                                       |
|                        |              | ADDRESS        |                                       |
| LBLADDRESSFRAME        | DISPLAY_ITEM | INFORMATION    |                                       |
|                        |              |                |                                       |
| LBLCOMMUNICATIONSFRAME | DISPLAY_ITEM | COMMUNICATIONS |                                       |
| LBLINTERNALFRAME       | DISPLAY_ITEM | INTERNAL       |                                       |
| NAME_TAX_TYPE_MAIN     | TEXT ITEM    | TAX TYPE       |                                       |
| NAME_TAX_TYPE_MAIN_IB  | BUTTON       |                |                                       |
| NAME_TYPE_IB           | BUTTON       |                |                                       |
| PAYMENT_DUE_DAYS_MAIN  | TEXT ITEM    | PMT. DUE DAYS  |                                       |

|                          |           |               | When the down arrow button is displayed, then                                                                                                    |
|--------------------------|-----------|---------------|----------------------------------------------------------------------------------------------------|
|                          |           |               | values are available for selection and have been                                                                                                    |
|                          |           |               | configured in the Confiuration>Setup>Screen                                                                                                    |
|                          |           |               | Design>List of Values Maintenance>LOV Value                                                                                                    |
|                          |           |               | Maintenance menu option and in the PAY DAYS                                                                                                    |
| PAYMENT DUE DAYS MAIN IB | BUTTON    |               |                                                                                                    |
| PHONE YN                 | CHECKBOX  | ALLOW PHONE   |                                                                                                    |
|                          |           |               |                                                                                                    |
|                          |           |               |                                                                                                    |
| ROTECTED                 | 6101      |               |                                                                                                    |
|                          | CHECKBOY  |               |                                                                                                    |
| REFLACE_ADDRESS          |           | ADDRESS       |                                                                                                    |
| RESORT                   |           | PROPERTY      |                                                                                                    |
| RESORT_IB                | BUTTON    |               |                                                                                                    |
| SMS_YN                   | CHECKBOX  | ALLOW SMS     |                                                                                                    |
| SREP_CODE_IB             | BUITON    | 07.175        |                                                                                                    |
| STATE_CODE               | TEXT ITEM | STATE         |                                                                                                    |
| STATE_CODE_IB            | BUTTON    |               |                                                                                                    |
| SUM_REF_CC_IB            | BUTTON    |               |                                                                                                    |
| TAX_CATEGORY             | TEXT ITEM | TAX CATEGORY  |                                                                                                    |
| TAX_CATEGORY_IB          | BUTTON    |               |                                                                                                    |
| TAX_OFFICE               | TEXT ITEM | TAX OFFICE    |                                                                                                    |
| TAX_OFFICE_IB            | BUTTON    |               |                                                                                                    |
| TAX_PERC1                | TEXT ITEM | TAX PERC1     |                                                                                                    |
| TAX_PERC2                | TEXT ITEM | TAX PERC2     |                                                                                                    |
| TAX_PERC3                | TEXT ITEM | TAX PERC3     |                                                                                                    |
| TAX PERC4                | TEXT ITEM | TAX PERC4     |                                                                                                    |
| TAX PERC5                | TEXT ITEM | TAX PERC5     |                                                                                                    |
| TAX TYPE                 | TEXT ITEM | TAX TYPE      |                                                                                                    |
| TAX TYPE IB              | BUTTON    |               |                                                                                                    |
|                          | TEXT ITEM | TAX ID        |                                                                                                    |
|                          | TEXTITEM  |               |                                                                                                    |
|                          | BUTTON    | ITINIDE       |                                                                                                    |
|                          | BUTTON    |               |                                                                                                    |
|                          |           |               |                                                                                                    |
|                          |           |               |                                                                                                    |
|                          | BUITON    |               |                                                                                                    |
| UDFD01 – UDFD20          | IEXI IIEM |               |                                                                                                    |
| UDFD01_IB - UDFD05_IB    | BUITON    |               |                                                                                                    |
| UDFN01 – UDFN40          | IEXI IIEM |               |                                                                                                    |
| UDFN01_IB – UDFN40_IB    | BUTTON    |               |                                                                                                    |
| URL_BUTTON1              | BUTTON    |               | When the object is screen painted on the form, a<br>URL address will need to be entered in the URL<br>field on the button Properties form. When the<br>button is clicked on, the user will be taken to the<br>URL address that was configured for the button. If a<br>URL is not configured for the button and the button<br>is clicked on, nothing will happen. |
| URL_BUTTON2              | BUTTON    |               | When the object is screen painted on the form, a<br>URL address will need to be entered in the URL<br>field on the button Properties form. When the<br>button is clicked on, the user will be taken to the<br>URL address that was configured for the button. If a<br>URL is not configured for the button and the button<br>is clicked on, nothing will happen. |
| VIP_STATUS               | TEXT ITEM | VIP           |                                                                                                    |
| VIP_STATUS_IB            | BUTTON    |               |                                                                                                    |
| XLANGUAGE_POP            | TEXT ITEM | ALT. LANGUAGE |                                                                                                    |
|                          |           |               | Enter or displays the alternate last name for the<br>profile. When the General>Alternate Name<br>application function and the General>Auto Alternate<br>Name Translate application parameter are set to Y,<br>the cursor is automatically in this field when the                                                                                                 |
| XNAME                    | TEXT ITEM | ALT. NAME     | Profile screen opens.                                                                                                    |

**Footer Information** 

|                   |              | Default Prompt |          |
|-------------------|--------------|----------------|----------|
| Element           | Туре         | Field Name     | Comments |
| CONTRACTS_LAMP    | DISPLAY ITEM |                |          |
| LAMP_BOOKINGS     | DISPLAY ITEM |                |          |
| LAMP_CONTACTS     | DISPLAY ITEM |                |          |
| LAMP_SUBSCRIPTION | DISPLAY ITEM |                |          |
| LBL_NOTES         | DISPLAY ITEM |                |          |
| LBLATTACHMENTS    | DISPLAY ITEM |                |          |
| LBLCIS            | DISPLAY ITEM |                |          |
| LBLMULTIADD       | DISPLAY ITEM |                |          |

| Buttons      |        |                              |  |
|--------------|--------|------------------------------|--|
| Element      | Туре   | Default Prompt<br>Field Name |  |
| EMAIL_OK     | BUTTON |                              |  |
| ОК           | BUTTON |                              |  |
| PB_CISLOOKUP | BUTTON |                              |  |
| PB_CLOSE     | BUTTON |                              |  |
| PB_DASHBOARD | BUTTON |                              |  |
| PB_OPTIONS   | BUTTON |                              |  |
| PB_POTENTIAL | BUTTON |                              |  |
| PB_SAVE      | BUTTON |                              |  |
| PBM_ACTIVITY | BUTTON |                              |  |
| PBM_BOKING   | BUTTON |                              |  |
| PBM_CONTACT  | BUTTON |                              |  |
| PBM_EVENT    | BUTTON |                              |  |
| PBM_NEW      | BUTTON |                              |  |

## **Travel Agent Profile More Fields Screen Painting Elements**

| 🕱 Opera Screen-Painter Wizard [Profile: Travel Agent] |                                                                                      | > |
|-------------------------------------------------------|--------------------------------------------------------------------------------------|---|
| Travel Agent More Fields Sales Information            |                                                                                      |   |
| GuestType guest_type                                  | Tax ID TAX1_NO<br>Routing Instructions BILLING_INSTR  Auto Populate Yn  Payment PAYM |   |
|                                                       |                                                                                      |   |
|                                                       |                                                                                      |   |

In any field that is setup as a multi-select field, if a manual entry does not match any of the configured values, then the multi-select list of values for the field is displayed.

More Fields Details

|                                                                                                    |              | Default Prompt      |                                                                                                    |
|----------------------------------------------------------------------------------------------------|--------------|---------------------|----------------------------------------------------------------------------------------------------|
| Element                                                                                                    | Туре         | Field Name          | Comments                                                                                                    |
|                                                                                                    |              |                     | This field is checked for the auto folio settlement<br>type that is attached to the profile for the<br>reservation and the auto folio settlement type                                                                                                    |
|                                                                                                    |              | AUTO FOLIO          | attached to each Biiling Window, i.e. routing                                                                                                    |
| AUTO_FOLIO_SETTLEMENT_TYPE                                                                                                    | TEXT ITEM    | SETTLEMENT TYPE     | instructions.                                                                                                    |
| AUTO_FOLO_SETTLEMENT_TYPE_IB                                                                                                    | BUTTON       |                     |                                                                                                    |
| AUTO_POPULATE_ROUTING                                                                                                    | СНЕСКВОХ     | AUTO POPULATE<br>YN |                                                                                                    |
| BILLING_INS_IB                                                                                                    | BUTTON       |                     |                                                                                                    |
| BL_MSG_MORE                                                                                                    | TEXT ITEM    | RULE                |                                                                                                    |
| CBL_IND_MORE                                                                                                    | CHECKBOX     | RESTRICTED          |                                                                                                    |
| EMAIL_YN_MORE                                                                                                    | CHECKBOX     | ALLOW EMAIL         |                                                                                                    |
|                                                                                                    |              | ROUTING             |                                                                                                    |
| F_BILLING_INS                                                                                                    | TEXT ITEM    | INSTRUCTIONS        |                                                                                                    |
| GUEST_PRIV_YN_MORE                                                                                                    | CHECKBOX     |                     |                                                                                                    |
| GUEST_TYPE                                                                                                    | IEXI IIEM    | GUEST TYPE          |                                                                                                    |
| GUEST_TYPE_IB                                                                                                    | BULLON       |                     |                                                                                                    |
| INCLUDE_IN_TU99_YN_MORE                                                                                                    |              | INCLUDE IN 1099     |                                                                                                    |
| LADEL I - LABEL 20                                                                                                    | DISPLAY TIEM |                     |                                                                                                    |
| NAME TAX TYDE                                                                                                    |              | ALLOW WAIL          |                                                                                                    |
| NAME TAX TYPE                                                                                                    |              | TAX TIPE            |                                                                                                    |
| DAVMENT DUE DAVS                                                                                                    | TEYT ITEM    | PMT DUE DAVS        |                                                                                                    |
| PATMENT_DUE_DATS                                                                                                    |              | FINT. DUL DATS      | When the down arrow button is displayed, then                                                                                                    |
|                                                                                                    |              |                     | values are available for selection and have been                                                                                                    |
|                                                                                                    |              |                     | configured in the <b>Confiuration&gt;Setup&gt;Screen</b>                                                                                                    |
|                                                                                                    |              |                     | Design>List of Values Maintenance>LOV Value                                                                                                    |
|                                                                                                    |              |                     | Maintenance menu option and in the PAY DAYS                                                                                                    |
| PAYMENT_DUE_DAYS_IB                                                                                                    | BUTTON       |                     | LOV Group.                                                                                                    |
| PAYMENT_METHOD                                                                                                    | TEXT ITEM    | PAYMENT             |                                                                                                    |
| PAYMENT_METHOD_IB                                                                                                    | BUTTON       |                     |                                                                                                    |
| PHONE_YN_MORE                                                                                                    | CHECKBOX     | ALLOW PHONE         |                                                                                                    |
| PROTECTED_MORE                                                                                                    | LIST         | PROTECTED           |                                                                                                    |
| SMS_YN_MORE                                                                                                    | CHECKBOX     | ALLOW SMS           |                                                                                                    |
| TAX_CATEGORY_MORE                                                                                                    | TEXT ITEM    | TAX CATEGORY        |                                                                                                    |
| TAX_CATEGORY_MORE_IB                                                                                                    | BUTTON       |                     |                                                                                                    |
| TAX_OFFICE_MORE                                                                                                    | TEXT ITEM    | TAX OFFICE          |                                                                                                    |
| TAX_OFFICE_MORE_IB                                                                                                    | BUTTON       |                     |                                                                                                    |
| TAX_PERC1_MORE                                                                                                    | TEXT ITEM    | TAX PERC1           |                                                                                                    |
| TAX_PERC2_MORE                                                                                                    | TEXT ITEM    | TAX PERC2           |                                                                                                    |
| TAX_PERC3_MORE                                                                                                    | TEXT ITEM    | TAX PERC3           |                                                                                                    |
| TAX_PERC4_MORE                                                                                                    | TEXT ITEM    | TAX PERC4           |                                                                                                    |
|                                                                                                    |              |                     |                                                                                                    |
|                                                                                                    |              | TAX TIPE            |                                                                                                    |
|                                                                                                    |              |                     |                                                                                                    |
|                                                                                                    | TEXT ITEM    |                     |                                                                                                    |
|                                                                                                    | TEXT ITEM    | 170(102             |                                                                                                    |
| $\frac{\text{ODFCO1}_\text{TAB2} - \text{ODFC40}_\text{TAB2}}{\text{UDEC01}_\text{TAB2} \text{ IB}_\text{UDEC40}_\text{TAB2} \text{ IB}}$ |              |                     |                                                                                                    |
|                                                                                                    | BOTTON       |                     |                                                                                                    |
| UDFD01 TAB2 – UDFD20 TAB2                                                                                                    | TEXT ITEM    |                     |                                                                                                    |
| UDFD01 TAB2 IB -                                                                                                    | BUTTON       |                     |                                                                                                    |
| UDFD05 TAB2 IB                                                                                                    |              |                     |                                                                                                    |
| UDFN01_TAB2 – UDFN40_TAB2                                                                                                    | TEXT ITEM    |                     |                                                                                                    |
| UDFN01_TAB2_IB -                                                                                                    | BUTTON       |                     |                                                                                                    |
| UDFN40_TAB2_IB                                                                                                    |              |                     |                                                                                                    |
| URL_BUTTON1                                                                                                    | BUTTON       |                     | When the object is screen painted on the form, a<br>URL address will need to be entered in the URL<br>field on the button Properties form. When the<br>button is clicked on, the user will be taken to the<br>URL address that was configured for the button. If a<br>URL is not configured for the button and the button<br>is clicked on, nothing will happen. |
|                                                                                                    |              |                     |                                                                                                    |

| URL_BUTTON2 | BUTTON | When the object is screen painted on the form, a     |
|-------------|--------|------------------------------------------------------|
|             |        | URL address will need to be entered in the URL       |
|             |        | field on the button Properties form. When the        |
|             |        | button is clicked on, the user will be taken to the  |
|             |        | URL address that was configured for the button. If a |
|             |        | URL is not configured for the button and the button  |
|             |        | is clicked on, nothing will happen.                  |
|             |        |                                                      |

## **Travel Agent Profile Sales Information Screen Painting Elements**

| 👫 Opera Screen-Painter W | /izard [Profile: Travel Agent] |                          |                 | × |
|--------------------------|--------------------------------|--------------------------|-----------------|---|
| Travel Agent More Fiel   | lds Sales Information          |                          |                 |   |
|                          |                                |                          |                 |   |
| Priority                 | priority 👤                     | Action Code Jactionco    | de 👱            |   |
| Rooms Potential          | rooms_potential 👤              | Business Segment markets | <u>.</u>        |   |
| Scope                    | scope                          | Account Type account     | _type 👤         |   |
| Scope City               | scope_city                     | Source accounts          | source 👤        |   |
|                          |                                | Industry Code industry   | _code 👤         |   |
|                          |                                | Competition Code competi | tion_code 👤     |   |
|                          |                                | 4 <u>0</u>               | K <u>C</u> lose |   |
|                          |                                |                          |                 |   |
|                          |                                |                          |                 |   |
|                          |                                |                          |                 |   |
|                          |                                |                          |                 |   |
|                          |                                |                          |                 |   |

In any field that is setup as a multi-select field, if a manual entry does not match any of the configured values, then the multi-select list of values for the field is displayed.

| Sales Infromation Details |           |                              |          |
|---------------------------|-----------|------------------------------|----------|
| Element                   | Туре      | Default Prompt<br>Field Name | Comments |
| ACCOUNT_TYPE_IB           | BUTTON    |                              |          |
| ACCOUNTSOURCE_IB          | BUTTON    |                              |          |
| ACTIONCODE_IB             | BUTTON    |                              |          |
| COMPETITION_CODE_IB       | BUTTON    |                              |          |
| F_ACCOUNT_TYPE            | TEXT ITEM | ACCOUNT TYPE                 |          |
| F_ACCOUNTSOURCE           | TEXT ITEM | SOURCE                       |          |
| F_ACTIONCODE              | TEXT ITEM | ACTION CODE                  |          |
|                           |           | COMPETITION                  |          |
| F_COMPETITION_CODE        | TEXT ITEM | CODE                         |          |
| F_INDUSTRY_CODE           | TEXT ITEM | INDUSTRY CODE                |          |
| F_MARKETS                 | TEXT ITEM | MARKETS                      |          |
| F_PRIORITY                | TEXT ITEM | PRIORITY                     |          |
|                           |           | ROOMS                        |          |
| F_ROOMS_POTENTIAL         | TEXT ITEM | POTENTIAL                    |          |
| F_SCOPE                   | TEXT ITEM | SCOPE                        |          |
| F_SCOPE_CITY              | TEXT ITEM | SCOPE CITY                   |          |
| INDUSTRY_CODE_IB          | BUTTON    |                              |          |
| MARKETS_IB                | BUTTON    |                              |          |
| PB_SALES_CLOSE            | BUTTON    |                              |          |
| PB_SALES_OK               | BUTTON    |                              |          |
| PROIRITY_IB               | BUTTON    |                              |          |
| ROOMS_POTENTIAL_IB        | BUTTON    |                              |          |
| SCOPE_CITY_IB             | BUTTON    |                              |          |
| SCOPE_IB                  | BUTTON    |                              |          |

| URL_BUTTON1_TAB | BUTTON | When the object is screen painted on the form, a<br>URL address will need to be entered in the URL<br>field on the button Properties form. When the<br>button is clicked on, the user will be taken to the<br>URL address that was configured for the button. If a<br>URL is not configured for the button and the button<br>is clicked on, nothing will happen. |
|-----------------|--------|----------------------------------------------------------------------------------------------------|
| URL_BUTTON2_TAB | BUTTON | When the object is screen painted on the form, a<br>URL address will need to be entered in the URL<br>field on the button Properties form. When the<br>button is clicked on, the user will be taken to the<br>URL address that was configured for the button. If a<br>URL is not configured for the button and the button<br>is clicked on, nothing will happen. |